# Inhaltsverzeichnis

| Hilfe zur Erstellung von Beiträgen im WiJ Wiki |  |
|------------------------------------------------|--|
| Dateien ins Wiki einfügen                      |  |
| QR-Code einfügen                               |  |

texte:nyer\_ruer\_download

# Hilfe zur Erstellung von Beiträgen im WiJ Wiki

Syntax DokuWiki Inhalte (Bilder) veröffentlichen Wiki-Seiten öffentlich stellen Lizenzfreie Bilder herunterladen

## Dateien ins Wiki einfügen

### 1. Die gewünschte Wiki-Seite bearbeiten

| Flyer WiJ für öffentlichen Download<br>Flyer pdf:    | Bearbeiten | Inhaltsverzeichnis A<br>• Flyer WUJ für öffentlichen<br>Download<br>• Flyer pdf:<br>• Flyer png: |
|------------------------------------------------------|------------|--------------------------------------------------------------------------------------------------|
| Flyer WiJ Angebote Deutsch Stand 08.08.2017          |            | + Logos:                                                                                         |
| Flyer WiJ Angebote Arabisch Stand 08.08.2017         |            |                                                                                                  |
| Flyer WiJ Angebote Russisch Stand 08.08.2017         |            |                                                                                                  |
| Biver AG Spenden A5 Stand 18.05.2017                 |            |                                                                                                  |
| Flyer Kochabend A5 Stand 18.05.2017                  |            | Diese Seite bearbeiten 🥒                                                                         |
| Biyer Lernpatenschaften in Familien Stand 19.09.2017 |            | Diese Seite bearbeiten [E]                                                                       |
| Bilyer Sprachkurs Dienstag Stand 30.08.2017          |            | DE exportieren                                                                                   |
| Blyer Sprachkurs Mittwoch Stand 03.06.2016           |            | Alles aus-/einklappen                                                                            |
| Biver Sprachkurs Donnerstag Stand 03.06.2016         |            | ODT exportieren                                                                                  |
| Blyer Offenes Treffen Stand 03.10.2017               |            | Nach oben                                                                                        |
| Flyer png:                                           |            | Bearbeiten                                                                                       |
| Biyer Spendenkonto                                   |            |                                                                                                  |
| Flyer Newsletter                                     |            |                                                                                                  |
| Logos:                                               |            | Bearbeiten                                                                                       |

#### 2. Ggfs. den Editor umschalten

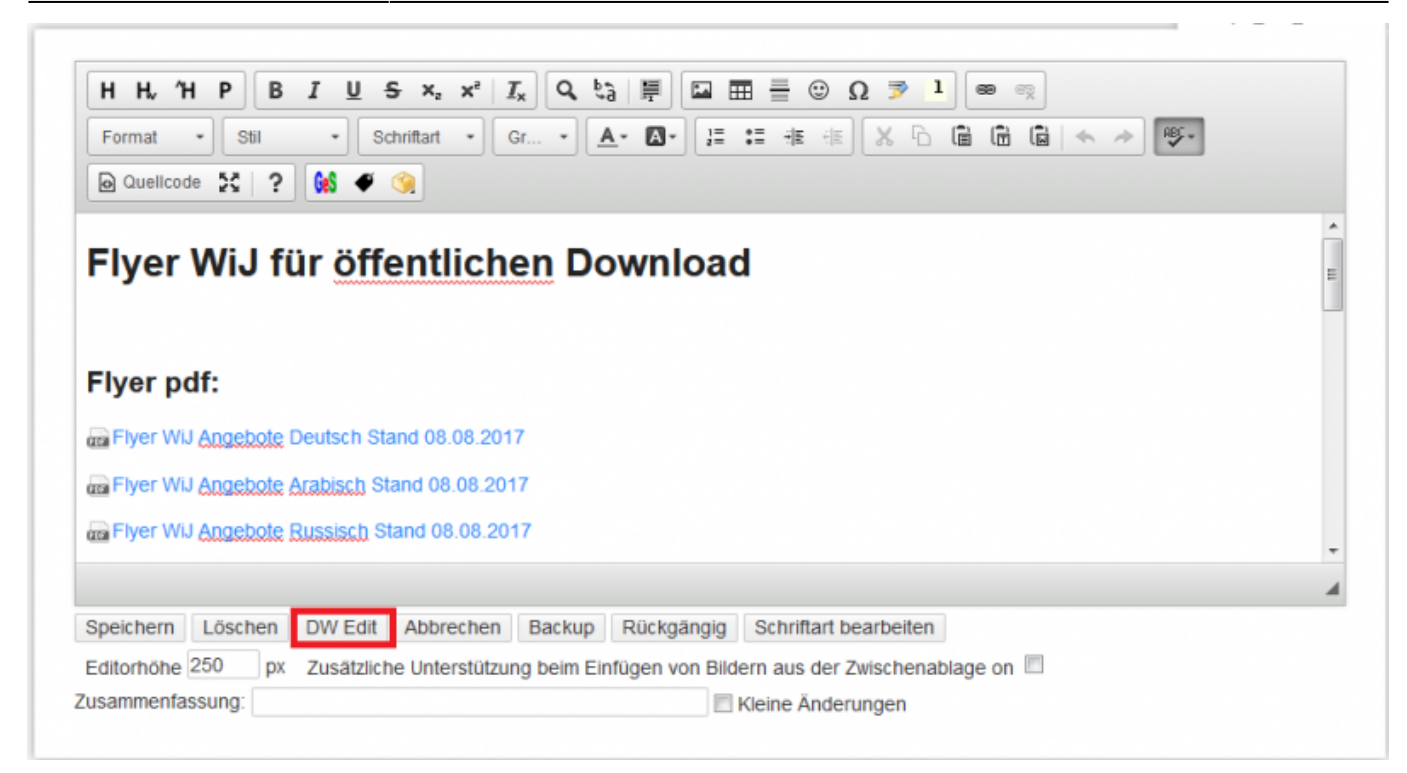

#### 3. "Bilder und andere Dateien hinzufügen" auswählen

Bitte nur editieren, falls das Dokument verbessert werden kann.

Nach dem Bearbeiten den [Speichern]-Knopf drücken. Siehe syntax zur Wiki-Syntax. Zum Testen bitte erst im Spielplatz üben.

| {{:flyer:logo_qm-noejohannstadt.jpg?linkonly Logo QM Johannstadt}}                     | 1 |
|----------------------------------------------------------------------------------------|---|
| {{:flyer:logo_staedtebaufoerderung.jpg?linkonly Logo Städtebauförderung}}              |   |
| {{:flyer:stadtverwaltungs-logo-2015-sw-quer.jpg?linkonly Logo Stadtverwaltung s/w}}    |   |
| <pre>{{:flyer:lgog_stadtverwalgung_gelb.jpg?linkonly Logo Stadtverwaltung gelb}}</pre> |   |
|                                                                                        |   |
|                                                                                        | _ |
|                                                                                        | E |
|                                                                                        |   |
|                                                                                        |   |

4. Daruf achten, dass die Datein im richtigen Namensraum (in der richtigen Kategorie) abgelegt werden. Das ist wichtig für die Freigabe "öffentlich" oder "intern"

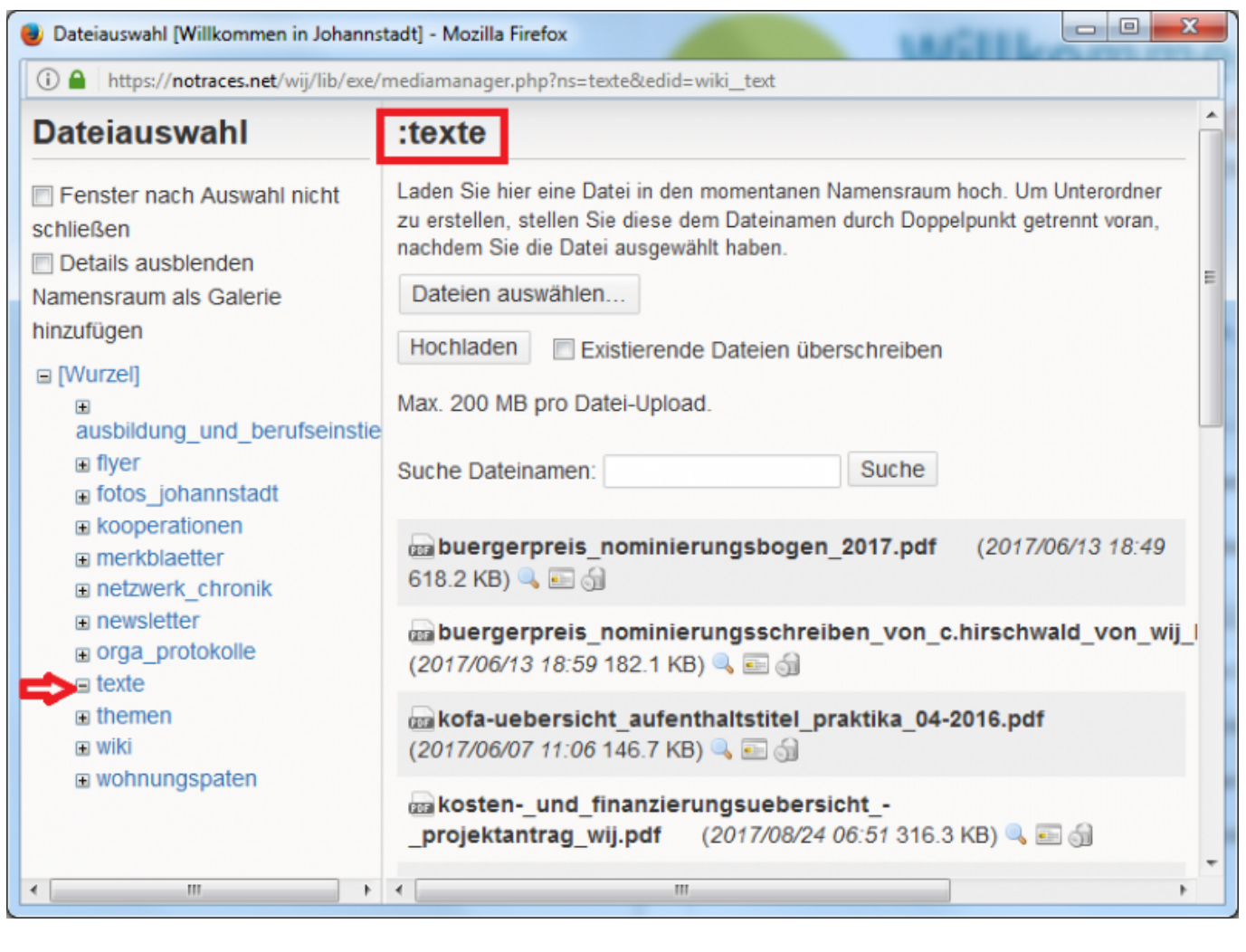

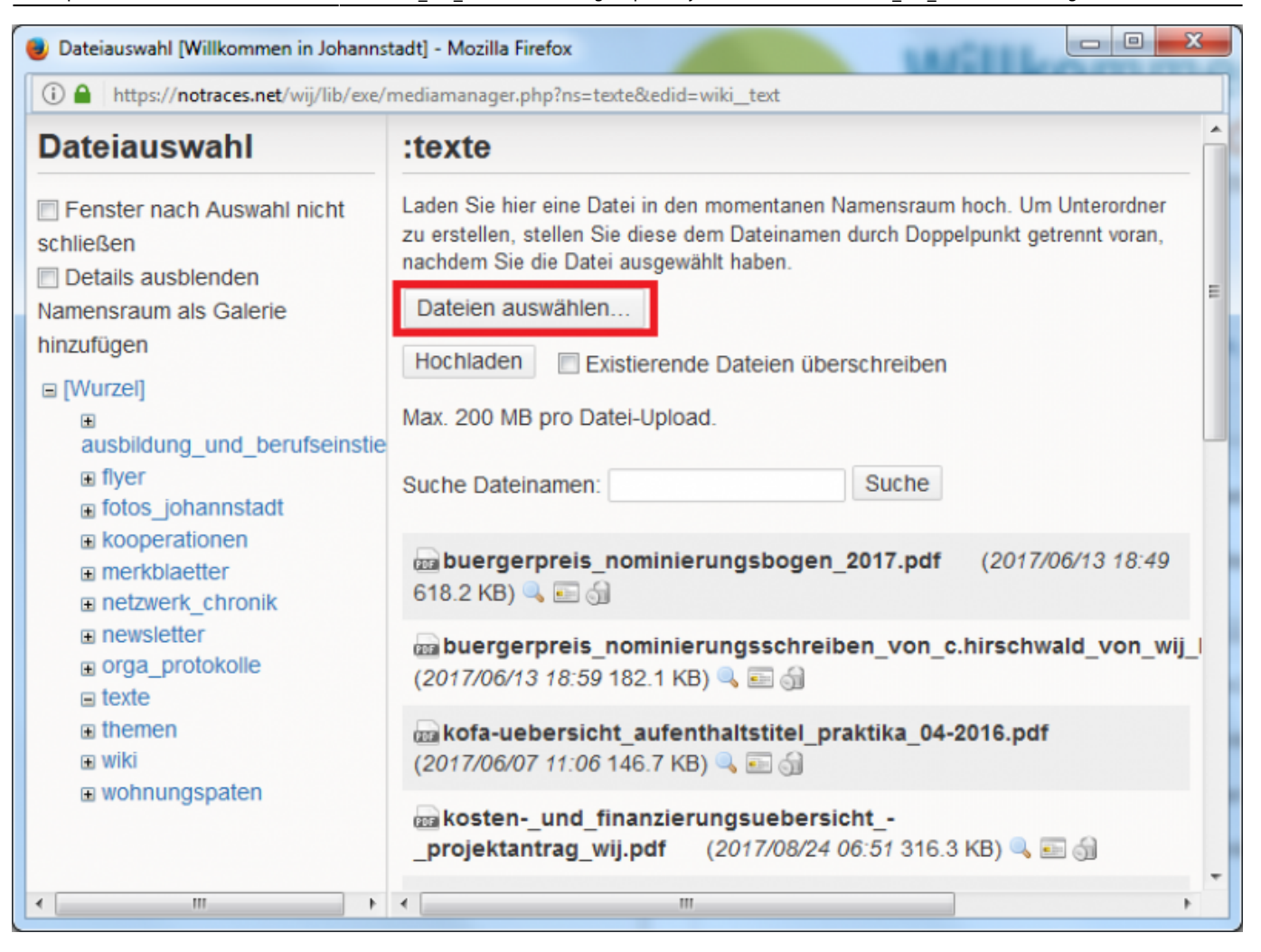

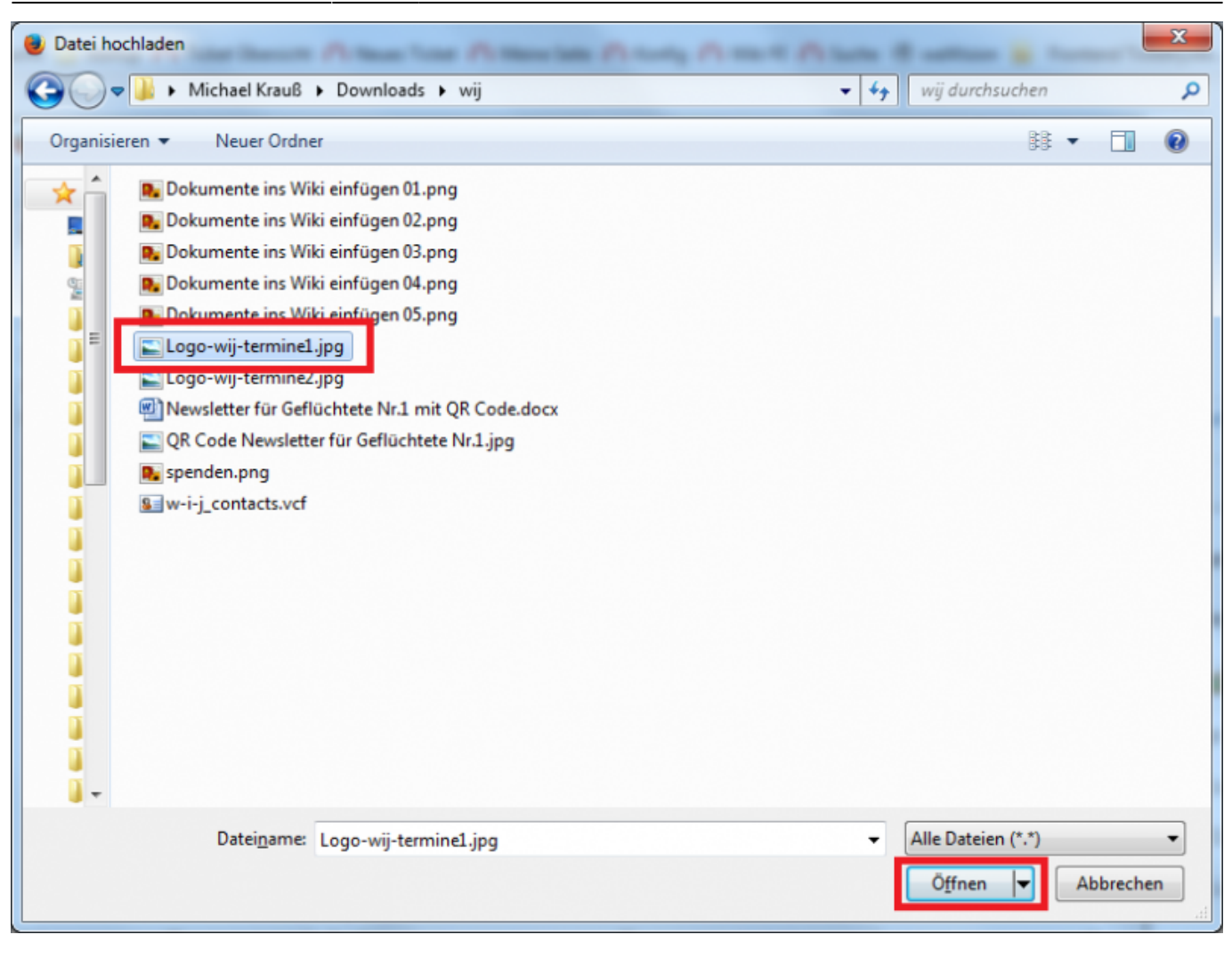

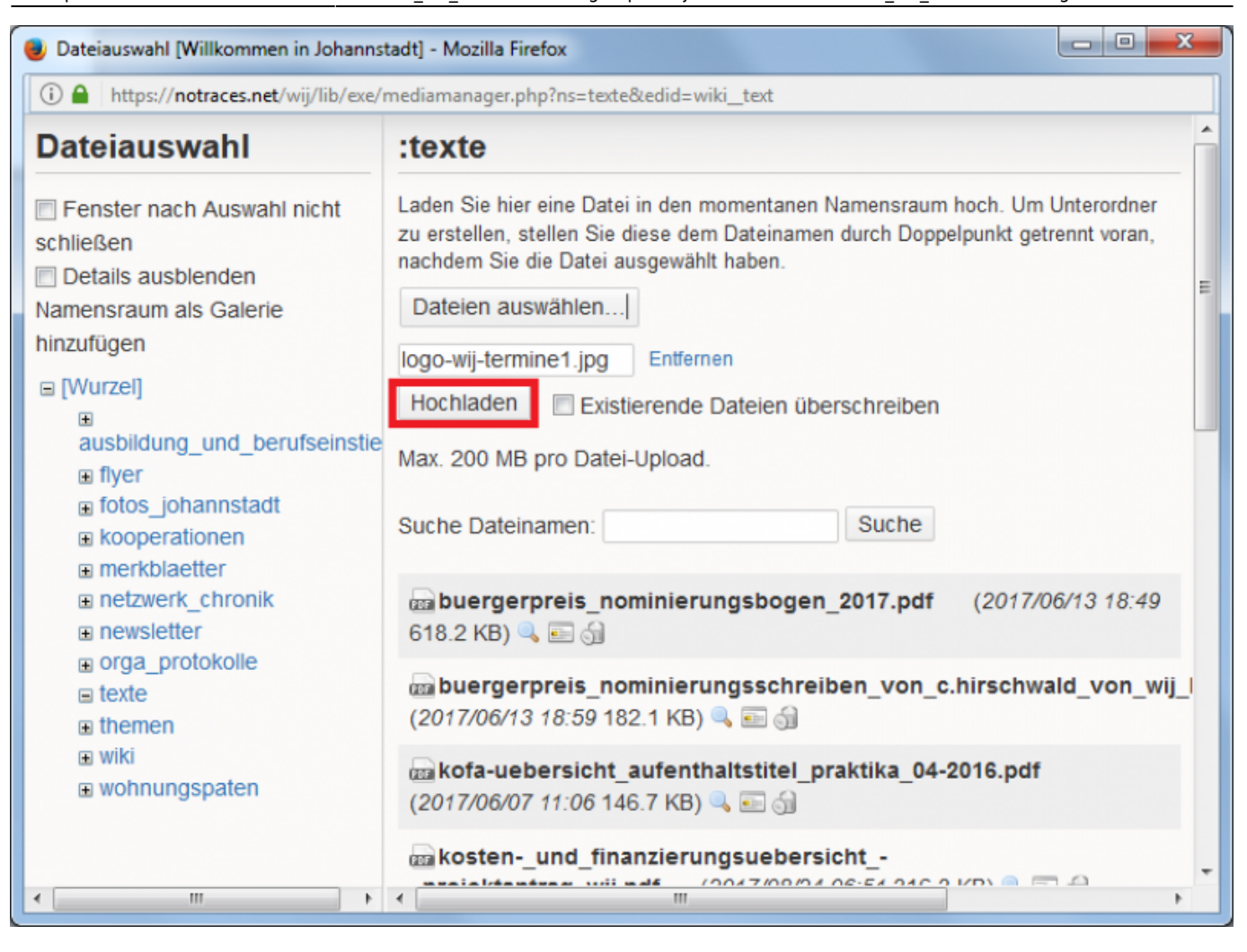

| Understand [Willkommen in Johannstadt] - Mozilla Firefox                                                                                                    |                                                                                                    |  |  |  |  |
|----------------------------------------------------------------------------------------------------|----------------------------------------------------------------------------------------------------|--|--|--|--|
| ()                                                                                                    |                                                                                                    |  |  |  |  |
| Dateiauswahl                                                                                                    | :texte                                                                                                    |  |  |  |  |
| <ul> <li>Fenster nach Auswahl nicht<br/>schließen</li> <li>Details ausblenden<br/>Namensraum als Galerie<br/>hinzufügen</li> </ul>                                                                                                    | Laden Sie hier eine Datei in den momentanen Namensraum hoch. Um Unterordner<br>zu erstellen, stellen Sie diese dem Dateinamen durch Doppelpunkt getrennt voran,<br>nachdem Sie die Datei ausgewählt haben.<br>Iogo-wij-termine1.jpg<br>25.8kB |  |  |  |  |
| ∎ [Wurzel]                                                                                                    | Fertig                                                                                                    |  |  |  |  |
| ausbildung_und_berufseinstie                                                                                                    | Max. 200 MB pro Datei-Upload.                                                                                                    |  |  |  |  |
| <ul> <li>flyer</li> <li>fotos_johannstadt</li> <li>kooperationen</li> <li>merkblaetter</li> <li>netzwerk_chronik</li> <li>newsletter</li> <li>orga_protokolle</li> <li>texte</li> <li>themen</li> <li>wiki</li> <li>wohnungspaten</li> </ul> | Suche Dateinamen: Suche                                                                                                    |  |  |  |  |
|                                                                                                    | mabuergerpreis_nominierungsbogen_2017.pdf (2017/06/13 18:49 618.2 KB)                                                                                                    |  |  |  |  |
|                                                                                                    | a buergerpreis_nominierungsschreiben_von_c.hirschwald_von_wij_l (2017/06/13 18:59 182.1 KB) 🔍 💼 🏐                                                                                                    |  |  |  |  |
|                                                                                                    | a kofa-uebersicht_aufenthaltstitel_praktika_04-2016.pdf<br>(2017/06/07 11:06 146.7 KB)                                                                                                    |  |  |  |  |
|                                                                                                    |                                                                                                    |  |  |  |  |
|                                                                                                    | ۲ الله الله الله الله الله الله الله الل                                                                                                    |  |  |  |  |

9. Die einzufügende Datei anklicken

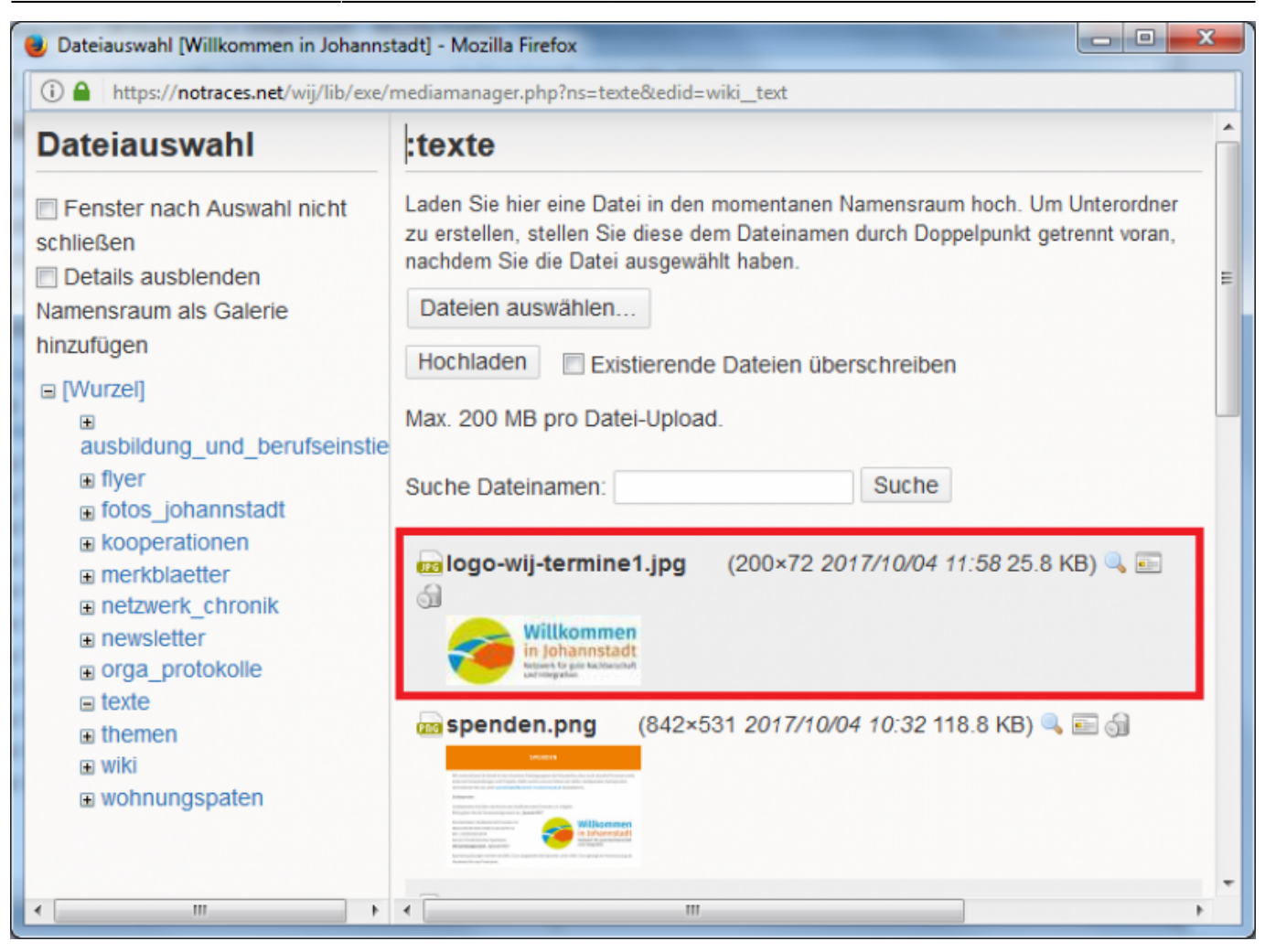

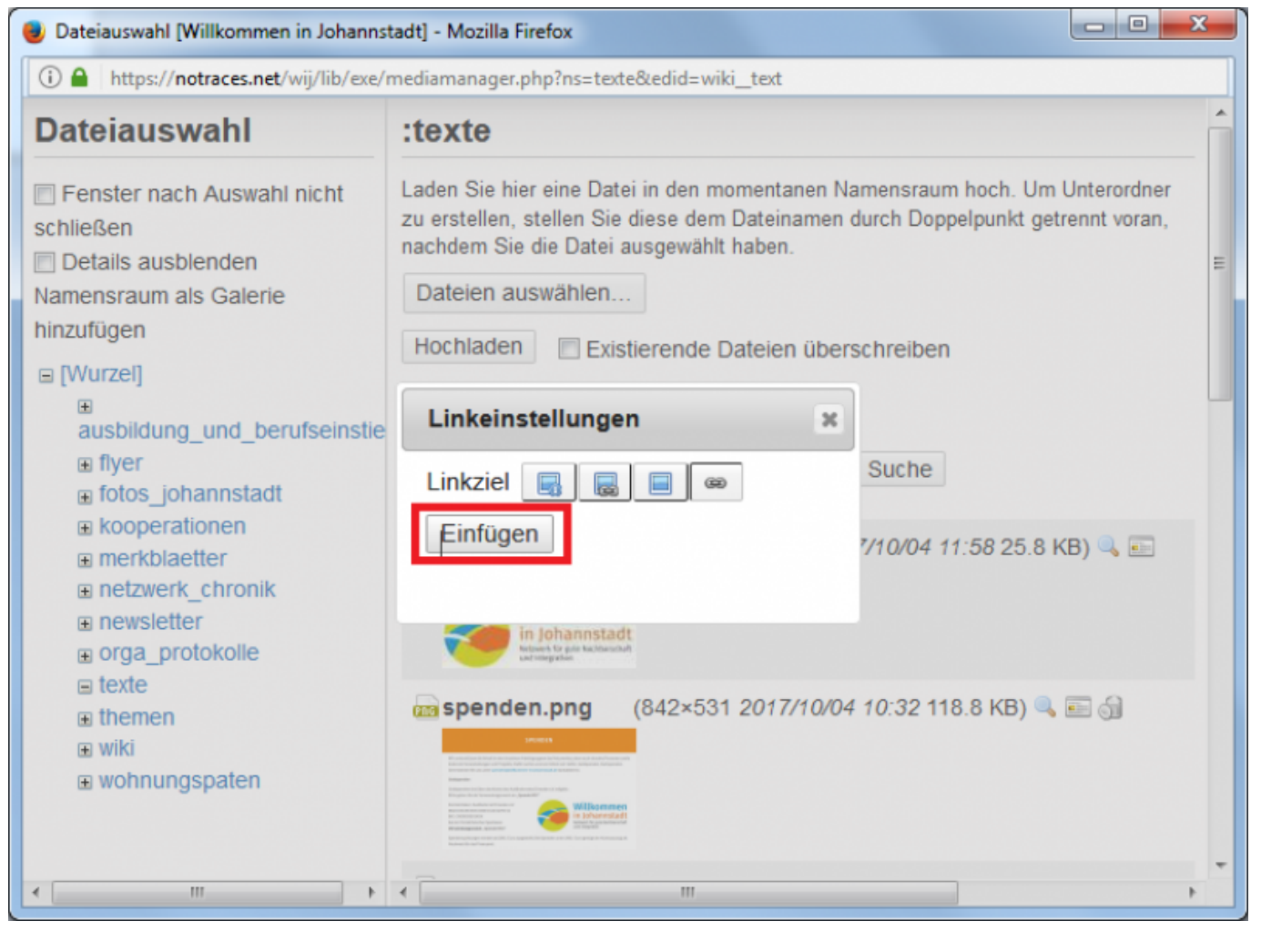

#### 11. Der Link zur Datei ist nun eingefügt worden. Nach dem vertikalen Strich kann der Anzeigetext beliebig geändert werden

| ach dem Bearbeiten den [Speichern]-Knopf drücken. Siehe syntax zur Wiki-Syntax. Zum Testen bitte erst im Spiel                                                      | platz üben.                |
|----------------------------------------------------------------------------------------------------|----------------------------|
| B I U TT S H H H H @ @ E E = ■ @ Q 7 B Ø O 3 S Entwurfgespo                                                                                                    | eichert am 2017/10/04 12:0 |
| {:flyer:logo_qm-noejohannstadt.jpg?linkonly Logo QM Johannstadt}}                                                                                                   |                            |
| <pre>{:flyer:logo_staedtebaufoerderung.jpg?linkonly Logo Städtebauförderung}}</pre>                                                                                 |                            |
| <pre>{:flyer:stadtverwaltungs-logo-2015-sw-quer.jpg?linkonly Logo Stadtverwaltung s/w}}</pre>                                                                       |                            |
| <pre>{:flyer:lgog_stadtverwalgung_gelb.jpg?linkonly Logo Stadtverwaltung gelb}}</pre>                                                                               |                            |
|                                                                                                    | Ē                          |
| <pre>{ :texte:logo-wij-termine1.jpg?linkonly  Anzeigetext nach dem vertikalen Strich}}</pre>                                                                        |                            |
| <pre>{ :texte:logo-wij-termine1.jpg?linkonly  Anzeigetext nach dem vertikalen Strich}} Speichern CKG Editor Vorschau Abbrechen Zusammenfassung keine änderung</pre> | <b>₩</b>                   |

12. Alternativ kann man Dateien über der Medien-Manager ins Wiki laden. Dort kann man sie über den Dateinamen wiederfinden. Auch hier ist der Namensraum (quasi die Kategorie) wichtig, in den die

#### Dateien geladen werden.

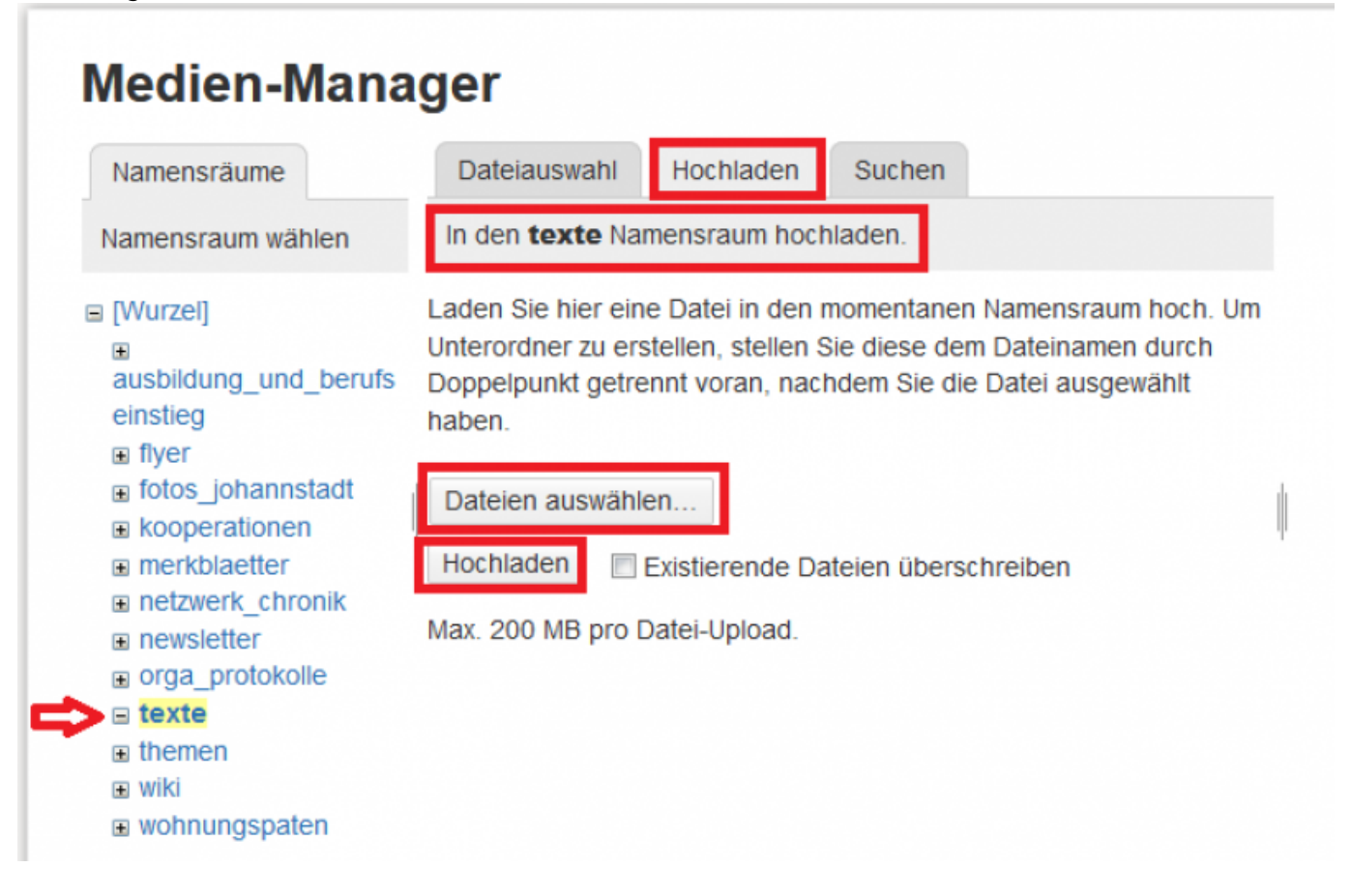

## **QR-Code einfügen**

Um ein Dokument mit einem QR-Code zu versehen, der auf das Dokument selbst verweist, ist folgende Vorgehensweise sinnvoll:

- Dokument erstellen und unter einem aussagekräftigen Namen speichern
- Das Dokument wie hier beschrieben ins Wiki hochladen (ggfs. vorher in PDF umwandeln)
- Den Link zum Dokument kopieren: Rechtsklick auf den Link

## Medien-Manager

| Namensräume                                          | Dateiauswah   | Hochlad                                                             | ten      | Such                | ien                |        |       |         |
|------------------------------------------------------|---------------|---------------------------------------------------------------------|----------|---------------------|--------------------|--------|-------|---------|
| Namensraum wählen                                    | Dateien in ne | wsletter                                                            | orschau  | ıbilder             | Reihen             | A.     | Name  | Datum   |
| (Wurzel)<br>ausbildung_und_beruf<br>seinstieg        | newsle        | tter.png                                                            | 960>     | (416                | 2017/0             | 7/27   | 311.9 | 9 KB    |
| dokumente                                            | )<br>Newsie   | tter_fuer                                                           |          |                     | 2017/0<br>11:17    | 9/19   | 1.5 N | 1B      |
| fotos_johannstadt     kooperationen     merkblaetter | newsie        | tter_fuer                                                           |          |                     | 2017/1<br>11:03    | 0/24   | 936.  | 7 KB    |
| netzwerk_chronik     newsletter                      | Newsie        | Link in neuem Tab öffne                                             |          | 2/04 7/4<br>20      | 1/20               | 4 8.40 | 1     |         |
| orga_protokolle paten                                |               | Link in n<br>Link in n                                              | euem Fe  | enster ö<br>rivatem | ffnen<br>Fenster ( | offnen |       |         |
| themen                                               |               | Link-Adr                                                            | esse koj | pieren              |                    |        |       |         |
| wie_dresden_zusamm<br>enhaelt                        |               | Verlinkten Inhalt speichern unter<br>Link zu Lesezeichen hinzufügen |          |                     |                    |        |       |         |
| _onne_treiwillige_helfer_<br>wuerde_vieles_nicht_me  |               | Element                                                             | untersu  | chen                |                    |        | Ctrl+ | Shift+C |
| wiki wohnungspaten                                   |               |                                                                     |          |                     |                    |        |       |         |

# Newsletter für Geflüchtete Nr.3

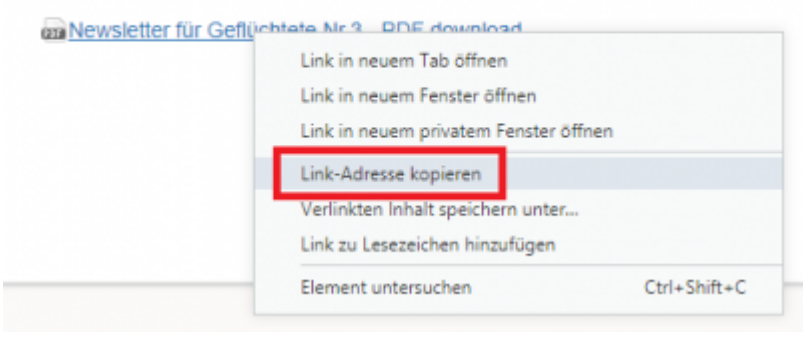

- Einen kostenlosen QR-Code-Generator im Internet suchen: Klick für Suche
- QR-Code generieren und als Bilddatei herunterladen:

| QR C   | ode Gei | nerator                                                                                                    | QR Code mit Logo             | QR Code Management  | QR Code API                | 3<br>M |
|--------|---------|----------------------------------------------------------------------------------------------------|------------------------------|---------------------|----------------------------|--------|
| 1. Typ | text    | 2. Inhalt<br>Text<br>https://notraces.net/wij/_media/newslette                                             | r:newsletter_nr.3.pdf        | 3. Li               | ive-Vorschau               |        |
|        |         | 62 Zeichen<br>Tipp: Je kürzer desto besser. Einige ältere Handy-I<br>300 Zeichen Text.                     | Reader haben Leseprobleme r  | mit QR Codes ab ca. | 1.43                       | 9      |
|        |         | <ul> <li>Ihre QR-Code-Daten werden verschlüsselt üb</li> <li>Gefällt mir</li> <li>E Gefällt mir</li> </ul> | ertragen (TLS/SSL) und nicht | gespeichert.        | Herunterladen<br>Einbetten |        |

• Den QR-Code in das Dokument (auf dem eigenen PC) einfügen und speichern. Der Dateiname

- muss gleich bleiben!
- Die neue Version des Dokuments ins Wiki laden per Medien-Manager

# Medien-Manager

| Namensräume                                                                   | Dateiauswahl Hochladen Such        | ien                            | Anzeigen Verlauf               |
|-------------------------------------------------------------------------------|------------------------------------|--------------------------------|--------------------------------|
| Namensraum wählen                                                             | Dateien in newsletter              | mewsletter:newsletter_nr.3.pdf |                                |
| □ [Wurzel]                                                                    |                                    | Name Datum                     | Löschen Neue Version hochladen |
| ausbildung_und_beruf<br>seinstieg                                             | newsletter.png 960×416             | 2017/07/27 311.9 KB<br>09:31   | Datum:<br>2017/11/30 21:56     |
| <ul> <li>■ dokumente</li> <li>■ flyer</li> <li>■ fotos_johannstadt</li> </ul> | newsletter_fuer                    | 2017/09/19 1.5 MB              | Dateiname:                     |
|                                                                               | PDF                                | 11:17                          | newsletter_nr.3.pdf            |
|                                                                               | newsletter_fuer                    | 2017/10/24 936.7 KB            | Größe:                         |
| kooperationen                                                                 | PDF                                | 11:03                          | 1MB                            |
| merkblaetter                                                                  |                                    | 2017/11/20 1 MB                | Verwendung von:                |
| netzwerk_chronik                                                              | <u>k</u> <u>newsietter_m.s.pur</u> | 2017/17/20 1100                | newsletter_nr.3                |
| newsletter                                                                    | PUF                                | 21.00                          |                                |

From: https://wij.notraces.net/ - Willkommen in Johannstadt

Permanent link: https://wij.notraces.net/wiki:hilfe\_bei\_artikelerstellung?rev=1520503863

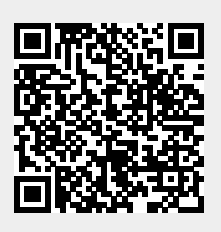

Last update: 2018/03/08 11:11